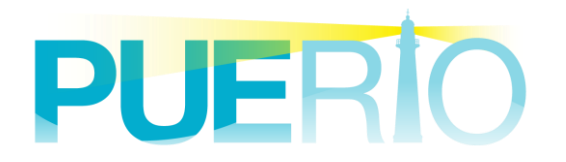

# PUERTO UA Monitor

# ライセンス認証マニュアル

2023年12月04日:第7版

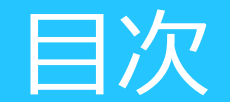

# はじめに UaMonitorの入手と導入 用語集 ご利用開始までの流れ(新規導入編) ご利用開始までの流れ(ライセンス移行編)

※無償のライセンス移行機能は2022年9月30日に廃止済みです

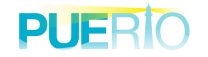

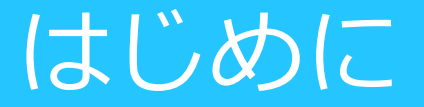

この資料は、PJERTOUA Monitoly体、UaMonitor)が 認証WEBサイト(以降、認証サイト)と連携し、 ライセンス認証を実行したうえでUaMonitorを 評価版から製品版に変更する方法を記載した資料です。

※認証サイトと連携することで、ライセンス認証を即時・容易に行うことで 購入後すぐに製品版としての利用が可能です

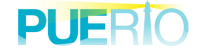

#### UaMonitorの入手と導入

### 1. プログラム(インストーラ)入手方法

#### a:WEBサイトより入手

以下URLより必要事項を入力し、UaMonitorのプログラムをダウンロードして入手 ※公開している「評価版」が入手できるサイトです http://www.ibress.com/products/UaMonitor/index.html

#### b: ライセンス購入時に連携物として入手

ライセンスID納品時にご購入時点の最新バージョンを連携物として送付

#### 2. インストール方法

別途マニュアル「インストールマニュアル」をご覧ください。

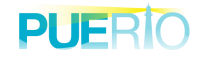

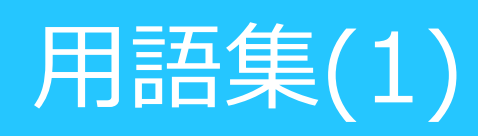

| No. | 単語      | 説明                                                 | 例)                          |
|-----|---------|----------------------------------------------------|-----------------------------|
| 1   | インストール  | UaMonitorをパソコンに導入すること                              | マニュアルは別途                    |
| 2   | 認証サイト   | UaMonitorを評価版から製品版にするために<br>スマホやPCからアクセスする認証WEBサイト | https://puerto.beamsv.jp/   |
| 3   | ライセンス認証 | (2)認証サイトにアクセスし、プロテクトキーを<br>入手する作業のこと               |                             |
| 4   | ライセンス破棄 | 製品版にしたパソコンからライセンスを破棄し<br>評価版に戻すこと                  |                             |
| 5   | ライセンス移行 | 製品版にしたパソコンから別のパソコンにライセ<br>ンスを移行する作業のこと             | 2022年10月1日から有償<br>対応となっています |
| 6   | ライセンスID | UaMonitorをご購入いただいた際に連携される<br>ライセンス認証作業に使うID        | 例:ABCDEFGHIJKL              |
| 7   | 識別番号    | 導入する端末がもつ固有の値(表示方法は後述)                             | 例:1ABCDE                    |
| 8   | プロテクトキー | (2)の認証サイトにて、(6)ライセンスIDと<br>(7)識別番号を用いて発行されるキー      | 例:PQRSTUVWXYZ               |

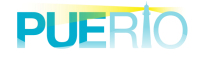

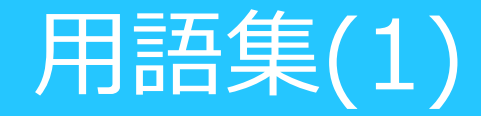

| No. | 単語      | 説明                                                                                                    | 例)                                                                         |
|-----|---------|----------------------------------------------------------------------------------------------------|----------------------------------------------------------------------------|
| 9   | リリースキー  | 製品版にしたパソコン(11)PC-Aから<br>別パソコン(12)PC-B等にライセンスを移動<br>させるため、ライセンスを破棄したときに<br>出力されるキー(ライセンス移行に必要なキー)<br>入手時には紛失しないでください。(※1) | 例:abcdefghi<br>必ずメモをとってください<br>紛失時やPC破損等でリリースキー<br>が取得できない場合は別途ご相談<br>ください |
| 10  | アクティベート | (6)ライセンスID、(7)識別番号、<br>(8)プロテクトキーを用いてUaMonitorを<br>評価版から製品版にすること                                                         |                                                                            |
| 11  | PC-A    | 新規にUaMonitorを製品版にするパソコン                                                                                                  |                                                                            |
| 12  | PC-B    | 製品版にしたパソコンからライセンスを移動<br>させる先のパソコン                                                                                        |                                                                            |

プロテクトキーを発行できない場合などトラブル時は 1ライセンスにつき1回に限り、無償でライセンスIDを再発行します。 2回目以降の場合、有償での対応となりますので予めご了承ください。

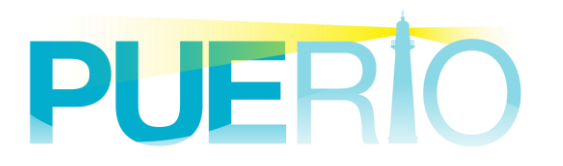

# ご利用開始までの流れ(新規導入編)

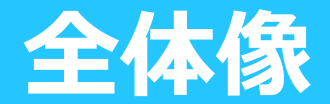

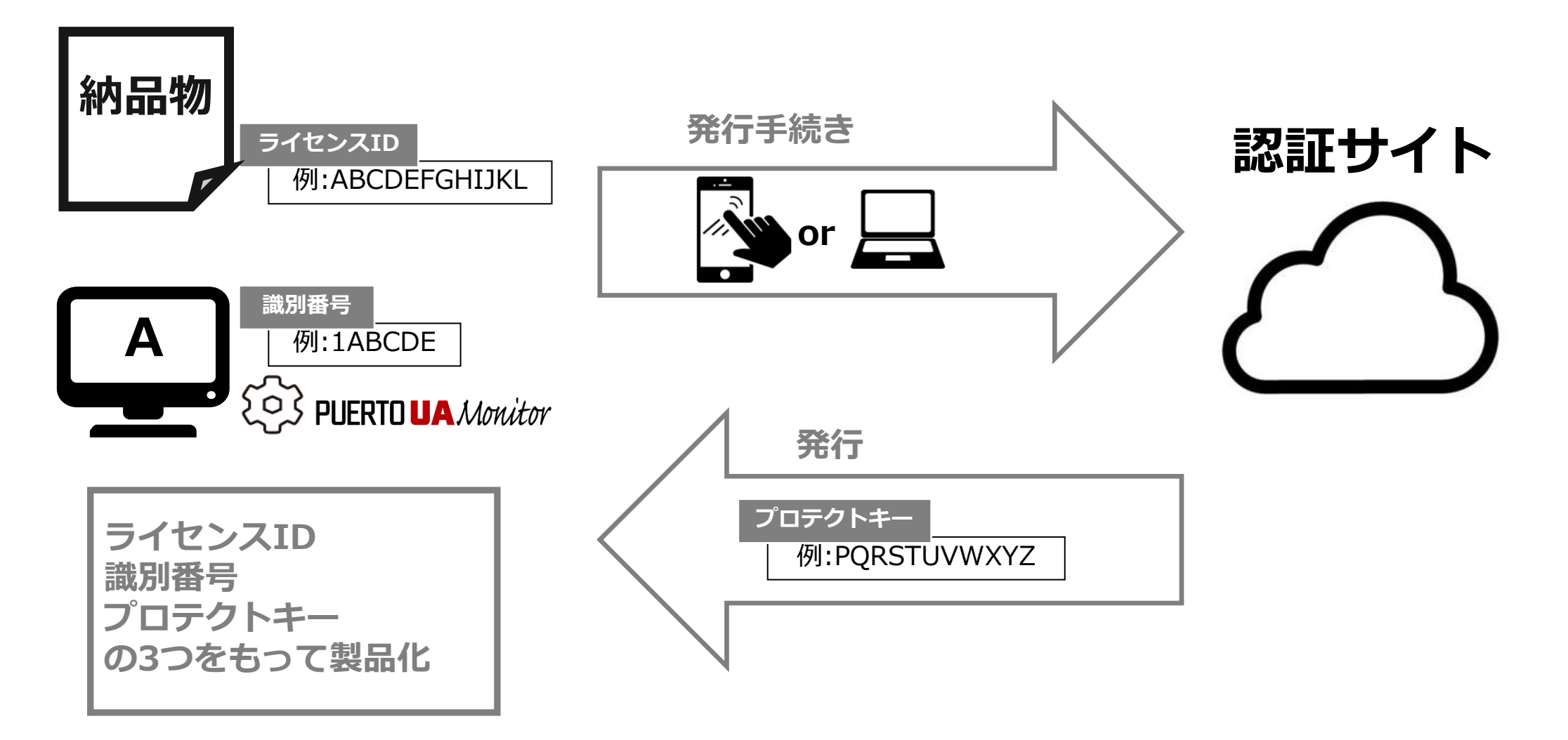

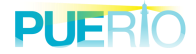

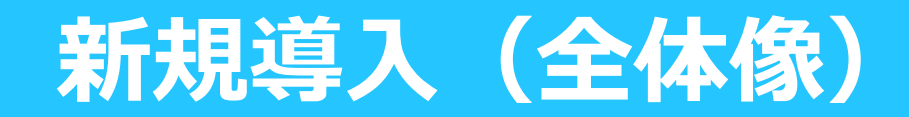

1. 識別番号の入手

UaMonitorの機能から 端末固有の「識別番号」を入手

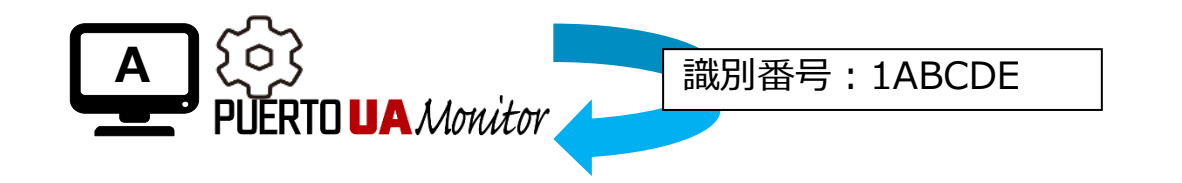

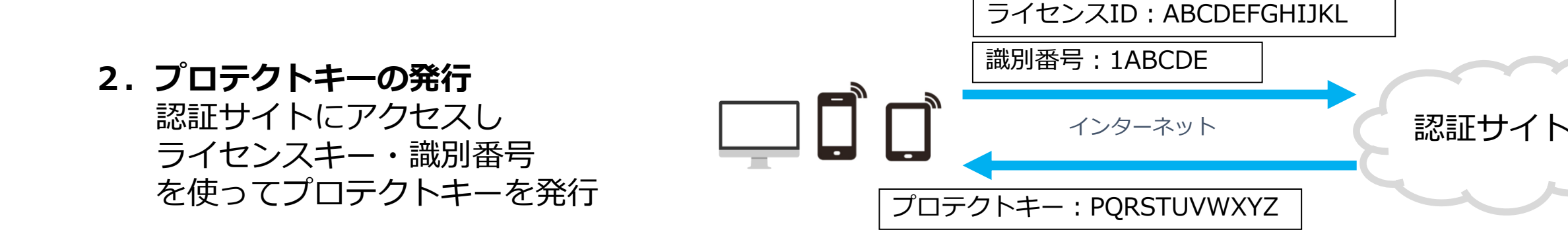

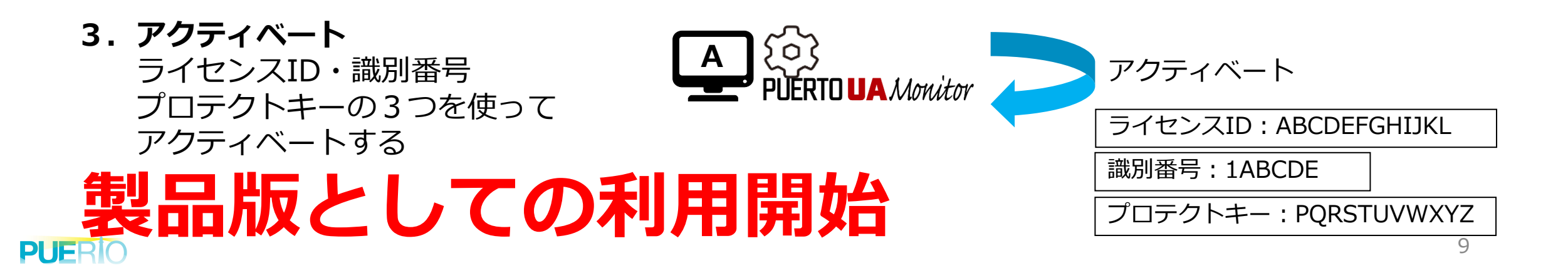

### (1)識別番号の入手

- 1. 画面上部にある「モニター操作」リボン→
  「ライセンス情報」ボタンをクリックしてください ※画面1
- ライセンスコンフィグレーション画面の項目を 選択して、「認証」ボタンをクリックしてください ※画面2
- ライセンス認証ウィンドウより
  「識別番号」をメモしてください
  ※画面3

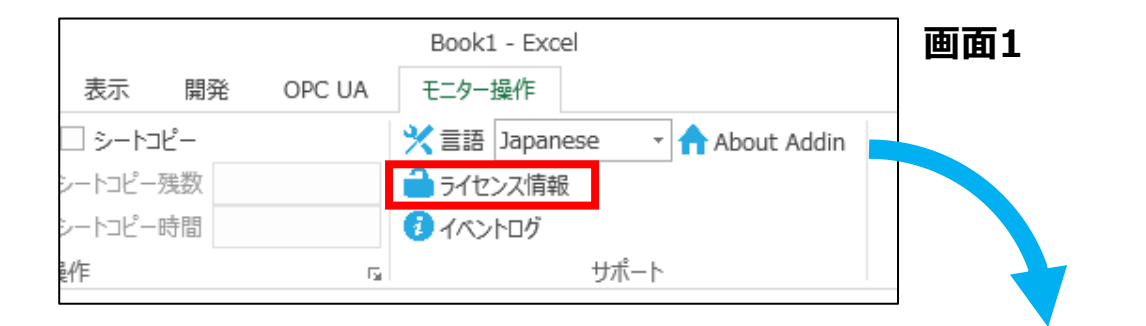

|                        |                 | 🔑 אר איז איז | ノフィグレーション   |          |              | D X    |
|------------------------|-----------------|--------------|-------------|----------|--------------|--------|
|                        |                 | ライセンス概要      |             |          |              |        |
|                        |                 | 製品版ライ1       | センス: 0 試用版: | ライセンス: 1 |              |        |
|                        |                 | Id           | 名前          | ライセンス種別  | ライセンスID      | リリースキー |
|                        |                 |              | OPC-UA      | 試用版      | ABCDEFGHIJKL |        |
| ▶ ライセンス認証              |                 | ×            |             |          |              |        |
| 設定 QRコード               |                 |              |             |          |              | >      |
| ライセンスID:               |                 |              | 1211E       | 破棄       |              | 閉じる    |
| 識別番号:                  | 1ABCDE          |              |             |          | 画面           | 2      |
| プロテクトキー:               |                 |              |             |          |              | _      |
|                        | □ ブロテクトキーを表注    | 示する          |             |          |              |        |
| URL: <u>https://pt</u> | ierto beamsvijp |              |             |          |              |        |
|                        | OK Car          | ncel         | 画面3         |          |              | 10     |

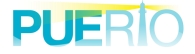

# (2)プロテクトキーの発行

 スマホやPCから認証サイトにアクセスし ライセンスIDを入力して「開始」を押下 ※WEB画面1 https://puerto.beamsv.jp

- 2. 識別番号を入力して「発行」を押下
  ※WEB画面2
- 3. 表示されたプロテクトキーをメモ ※WEB画面3

#### PUERIO PUERIO ライセンスの認証 ライセンスの認証 プロテクトキーの発行を行います。識別番号を入力して「発 ライセンス認証を開始します。ライセンスIDを入力して「開始」 行しボタンをクリックして下さい。 ボタンをクリックして下さい。 ライセンスID ABCDEFGHIJKL ライセンスID 識別番号 開始 発行 © 2017 - Puerto Co I td © 2017 - Puerto Co., Ltd. PUERIO ライセンスの認証完了 ライセンスの認証が完了しました。下記の新しい「プロテク トキー | をご利用ください。 ライセンスID ABCDEFGHIJKL プロテクトキー PQRSTUVWXYZ WEB画面3 © 2017 - Puerto Co., Ltd.

WEB画面1

WEB画面2

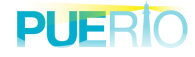

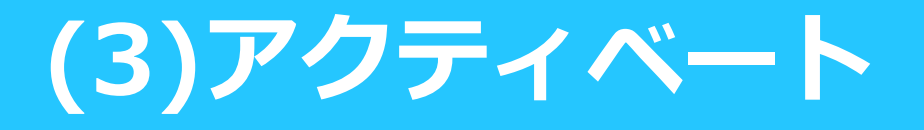

納品時に入手した「ライセンスID」
 前作業で入手した「プロテクトキー」
 それぞれを入力し、「OK」を押下

右記「無制限ライセンス」「UnLimited」
 になっていればアクティベート完了です
 お使いのUaMonitorが製品版になります

| 👂 ライセンス認証                     |                                                       | ×              |          |        |
|-------------------------------|-------------------------------------------------------|----------------|----------|--------|
| 設定 QRコード                      |                                                       |                |          |        |
| ライセンスID:<br>識別番号:<br>プロテクトキー: | ABCDEFGHIJKL<br>1ABCDE<br>*********<br>□ プロテクトキーを表示する | PQRSTUVWXYZ    | ]        |        |
| URL: <u>https://p</u>         | <u>uertobeamsv.jp</u><br>OK Cancel                    |                |          |        |
| ۶イセンス コンフィグレーショ               | עע אין אין אין אין אין אין אין אין אין אין            |                | — C      | 1 ×    |
| ライセンス概要<br>無制限ライセンス:          | 1 制限ライセンス: (                                          | DemoLicense: 0 | )        |        |
| Id 名前<br>1 ExcelMoni          | ライセンス<br>tor for OPC-UA UnLimite                      | 種別 開始日<br>d –  | 終了日<br>- | L<br>- |

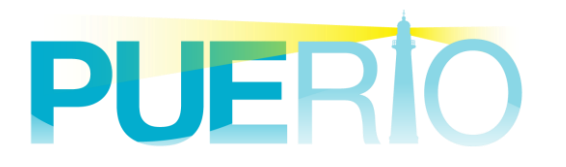

# ご利用開始までの流れ (ライセンス移行編)

※ライセンス移行機能は2022年9月30日に廃止済みです。 ※有償のライセンス初期化をお申込みいただく際に必要な手順となります

### ライセンス移行(全体像)注意

#### ライセンス移行する際には 「リリースキー」が必要です 紛失しますとライセンス移行等が できなくなりますので十分にご注意ください。

(※1) リリースキーはかならずメモをとってください。
 リリースキーを紛失した場合や、PCクラッシュでリリースキーを
 発行できない場合などは、別途ご相談ください。

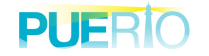

# ライセンス移行(全体像)-1

#### 有償のライセンス初期化をご発注・お申込みされて以降に実施ください

 リリースキーの取得 新PC(PC-A)のUaMonitor機能から ライセンスを破棄して リリースキーを取得 ※破棄した瞬間に評価版に戻ります

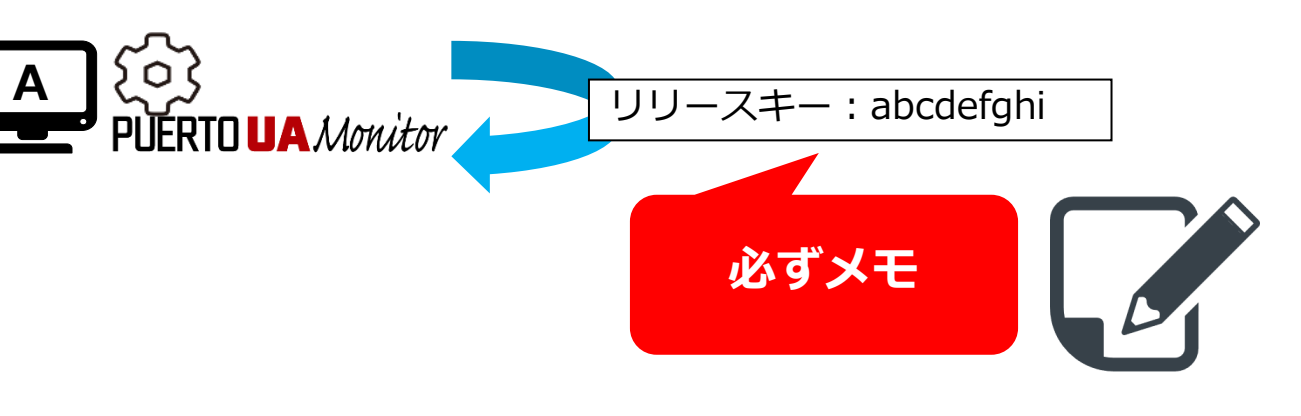

#### 2. 以下情報を購入元に連携

- ・新PC(PC-B)の識別番号
- ・ライセンスID
- ・旧PC(PC-A)の識別番号
- ・リリースキー

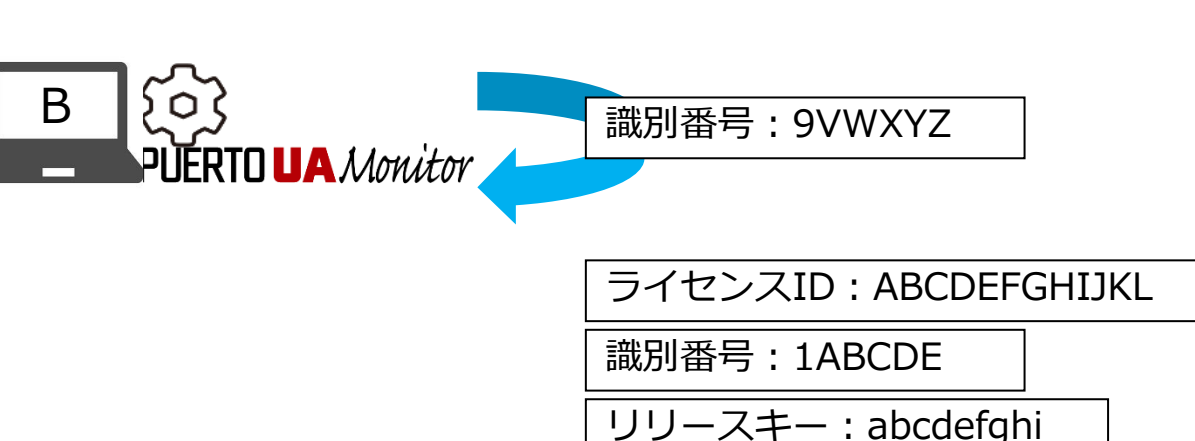

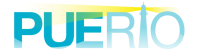

# ライセンス移行(全体像)-2

#### 販売元からの初期化完了の連絡(納品)後に実施してください

3.新しい情報を使ってアクティベート ライセンスID: ABCDEFGHIJKL 認証サイトにアクセスし 識別番号:9VWXYZ ライセンスID 新PC(PC-B)の識別番号を使って 認証サイト インターネット PC-B用のプロテクトキーを発行 プロテクトキー: ZYXWVUTSROP 4. アクティベート FUERTO UA Monitor В ライセンスID・識別番号 アクティベート プロテクトキーの3つを使って ライセンスID: ABCDEFGHIJKL アクティベートする 識別番号:9VWXYZ プロテクトキー:ZYXWVUTSRQP

#### PC-AからPC-Bへのライセンス移行完了

PC-Bの製品版としての利用開始。PC-Aは評価版

PLIERIO

# (1)リリースキーの取得

1. 画面上部にある「モニター操作」リボン→
 「ライセンス情報」ボタンをクリックしてください
 ※画面1

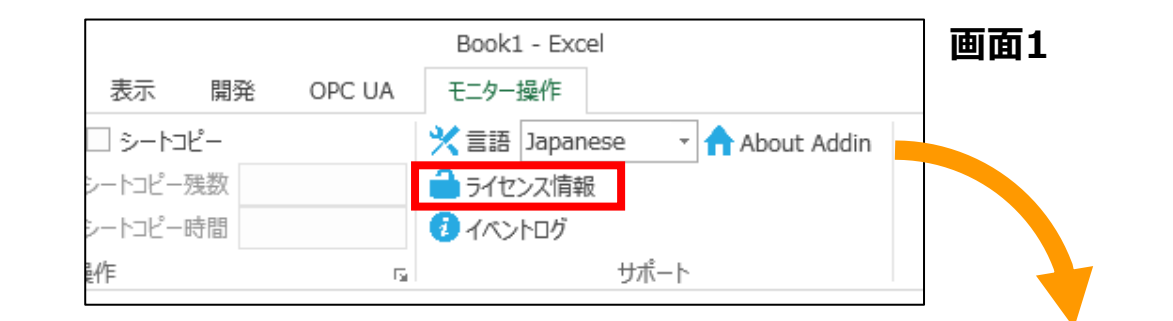

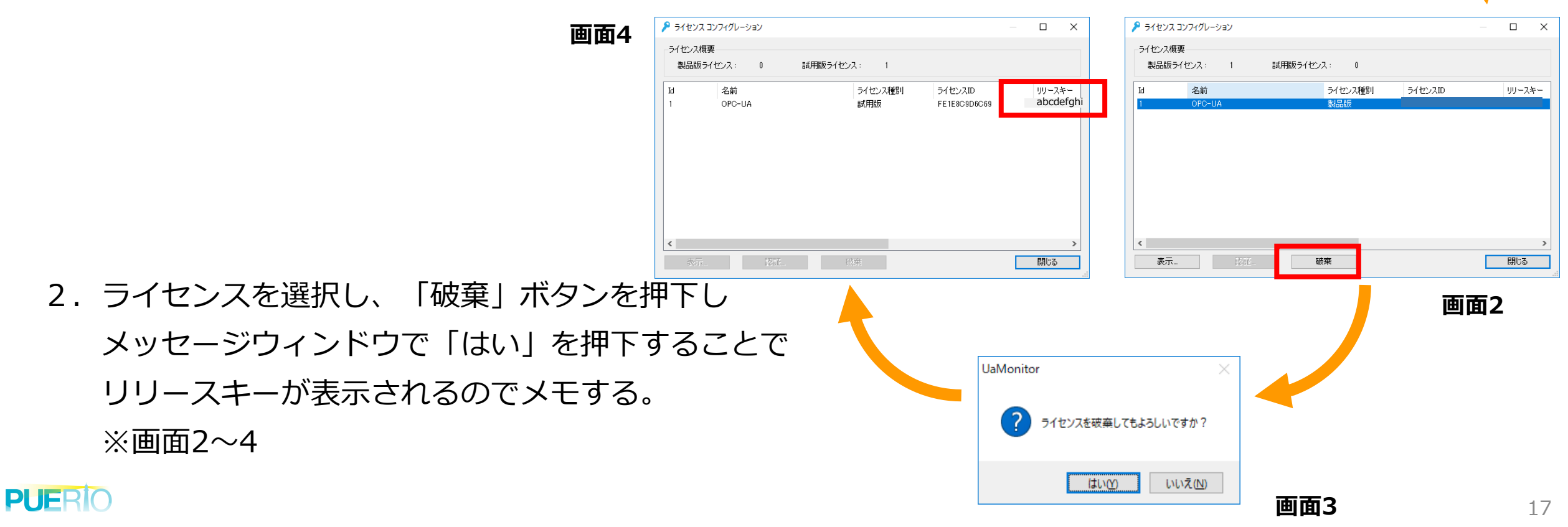

#### (2)識別番号、プロテクトキー、アクティベート入手手順

#### 識別番号の入手方法 →P10を参照ください

#### **プロテクトキー**の入手方法 →**P11**を参照ください

**アクティベート**方法 →**P12**を参照ください

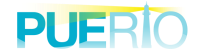

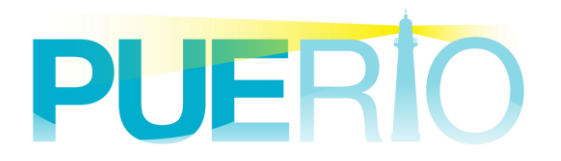

#### データとつながる。未来とつながる。

support@ipuerto.co.jp